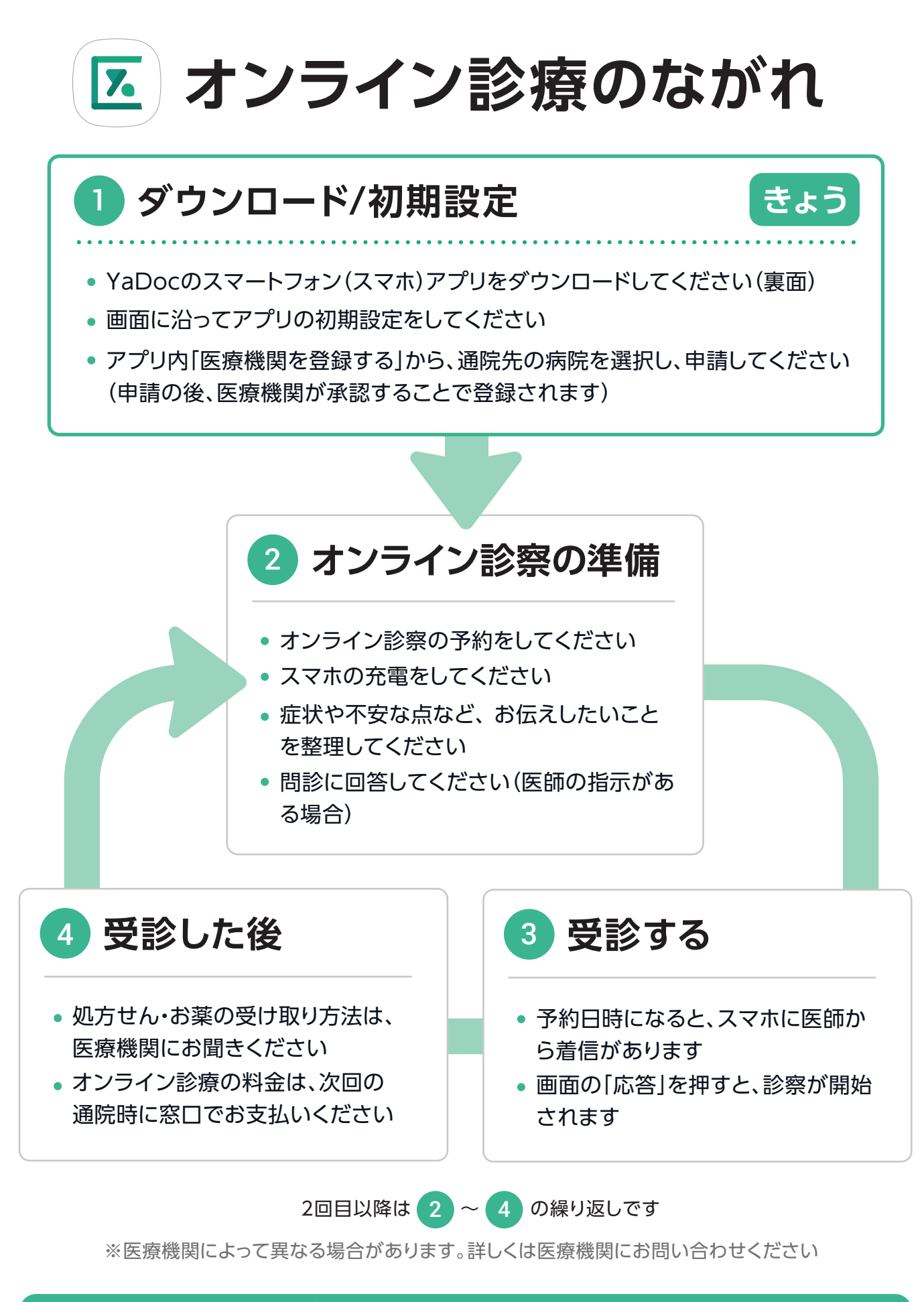

ご不明な点は、お気軽にお電話ください

0120-22-8109

**YaDocサポートセンター** (土日祝を除く 10時~17時) メールでのお問い合わせ: ps@yadoc.jp

# スマホアプリのダウンロード方法 (無料)

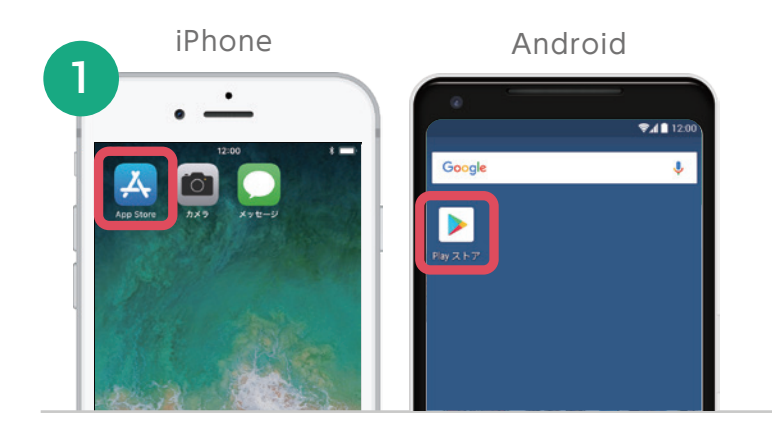

# App Store / Google Playを開く

スマホでアプリストアを開いてください。 以下のQRコードを読み取ると、自動で2 の画面へ進みます(推奨)。

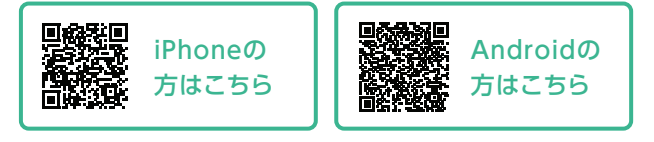

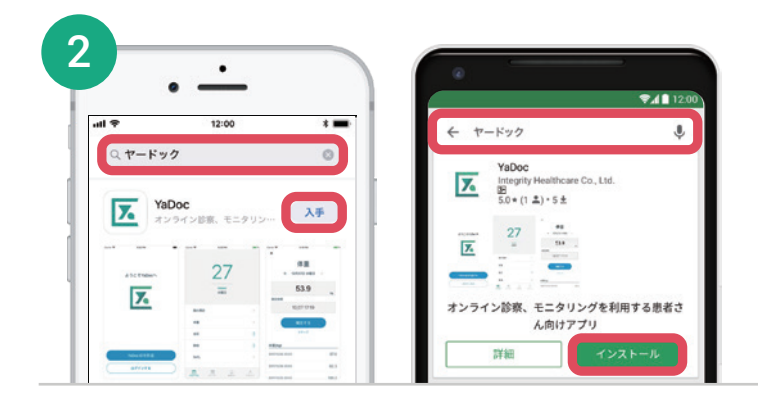

### 検索してインストールする

検索エリアに **「ヤードック」**と入力し、 YaDocが表示されたら「入手」または、 「インストール」を押します。

#### インストール完了後は、アプリ内の指示にしたがって初期設定を行ってください

画面イメージは、実際の画面と異なる場合があります。

## オンライン診察の開始方法 (iPhoneの場合)

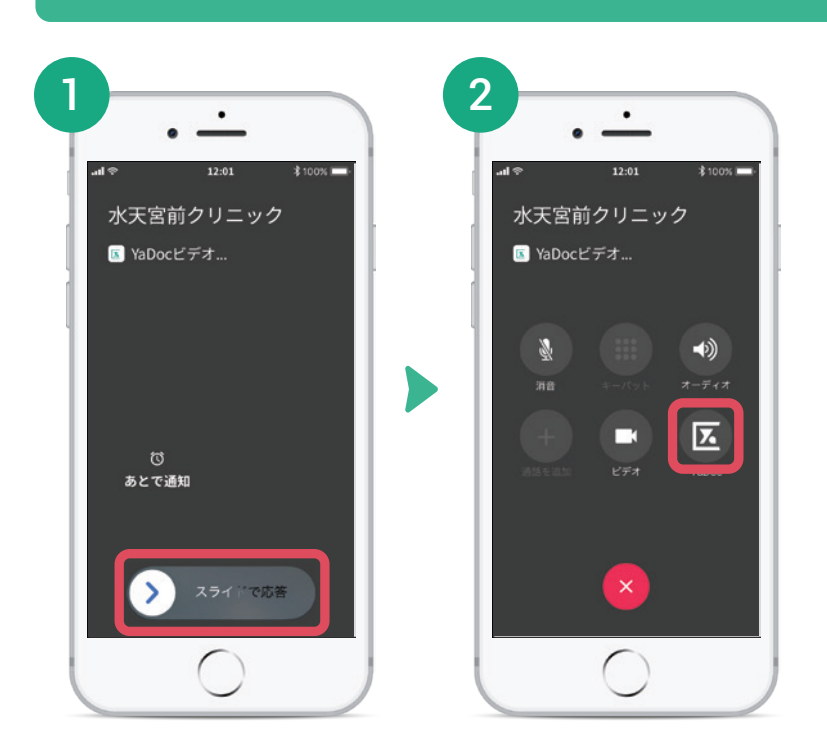

iPhoneで医師からの着信に応答する 際には「スライドで応答」をした後に、 右下の「YaDocボタン」をタップする ことでビデオ診察が開始されます。

※ パスコードロックを設定されている方は、この後パスコード(パスワード)の入力を求められます。